# Synchronisation des écritures

## «Equilibrage des comptes»

Cette nouvelle fonction permet l'importation directe des relevés bancaires et PostFinance dans la comptabilité Agroplus

- Avantages:

- Réel gain de temps
- Simplification des saisies
- Confort d'utilisation optimal
- Condition:
  - Disposer du module e-Banking de la comptabilités Agroplus
  - Disposer d'un accès Internet à ses comptes.

Cette nouvelle fonction est intégrée au module e-Banking du logiciel de comptabilité Agroplus

| Cont | <u>enu:</u>                                                            |                                                            | <u>page</u> |  |  |  |  |  |
|------|------------------------------------------------------------------------|------------------------------------------------------------|-------------|--|--|--|--|--|
| 1)   | Activation sur le site de l'institut financier (banque ou PostFinance) |                                                            |             |  |  |  |  |  |
| 2)   | Paramétrage du compte dans Agroplus                                    |                                                            |             |  |  |  |  |  |
| 3)   | Téléchargement et ouverture d'un relevé de compte                      |                                                            |             |  |  |  |  |  |
| 4)   | Synchronisation des écritures                                          |                                                            |             |  |  |  |  |  |
|      | 4.1)                                                                   | Ouverture d'un relevé de compte                            |             |  |  |  |  |  |
|      | 4.2)                                                                   | Synchronisation automatique des écritures                  | 7           |  |  |  |  |  |
|      | 4.3)                                                                   | Ecran de synchronisation des écritures                     | 8           |  |  |  |  |  |
|      | 4.4)                                                                   | Filtres et options d'affichage des mouvements              | 9           |  |  |  |  |  |
|      | 4.5)                                                                   | Importation d'un mouvement isolé                           | 10          |  |  |  |  |  |
|      | 4.6)                                                                   | Comptabilisation de plusieurs écritures de la même manière | 11          |  |  |  |  |  |
|      | 4.7)                                                                   | Importation de mouvements regroupés                        | 12          |  |  |  |  |  |
|      | 4.8)                                                                   | Comptabilisation d'une écriture multiple                   | 13          |  |  |  |  |  |
|      | 4.9)                                                                   | Ecritures synchronisées                                    | 14          |  |  |  |  |  |
| 5)   | Modification d'écritures synchronisées                                 |                                                            |             |  |  |  |  |  |
|      | 5.1)                                                                   | Changer le libellé d'une écriture synchronisée             | 15          |  |  |  |  |  |
|      | 5.2)                                                                   | Désynchroniser une écriture                                | 16          |  |  |  |  |  |
|      | 5.2)                                                                   | Décomptabiliser une écriture                               | 17          |  |  |  |  |  |
|      |                                                                        |                                                            |             |  |  |  |  |  |

#### Annexes:

| A1) | Comment télécharger les relevés depuis les sites des instututs financiers |                                                          |    |  |  |  |  |
|-----|---------------------------------------------------------------------------|----------------------------------------------------------|----|--|--|--|--|
|     | A1.1)                                                                     | PostFinance                                              | 17 |  |  |  |  |
|     | A1.2)                                                                     | Raiffeisen                                               | 18 |  |  |  |  |
|     | A1.3)                                                                     | BCV                                                      | 19 |  |  |  |  |
|     | A1.4)                                                                     | BCGe (plusieurs banques cantonles ont la même procédure) | 20 |  |  |  |  |
|     | A1.5)                                                                     | BAS Banque Alternative Suisse                            | 21 |  |  |  |  |
|     | A1.6)                                                                     | Caisses d'épargne d'Aubonne, de Cossonnay et d'ailleurs  | 22 |  |  |  |  |
|     |                                                                           |                                                          |    |  |  |  |  |

#### 1.1) Activation du téléchargement des relevés de comptes

- Le téléchargement des relevés est proposé d'office (sans activation) par la plupart des instituts financiers.
- Quand cette activation est nécessaire:
  - Elle est à faire une seule fois par institut financier et/ou par compte.
  - Chaque institut financier a son propre protocole d'activation.
  - Quelques exemples pratiques figurent ci-dessous.

#### 1.2) PostFinance

- Téléphoner à PostFinance pour demander de recevoir ses relevés de comptes, en format camt.053.xml, pour importation dans un logiciel de comptabilité.
- Quand rien n'est spécifié, le délai est pour la fin du mois, soit le prochain relevé.

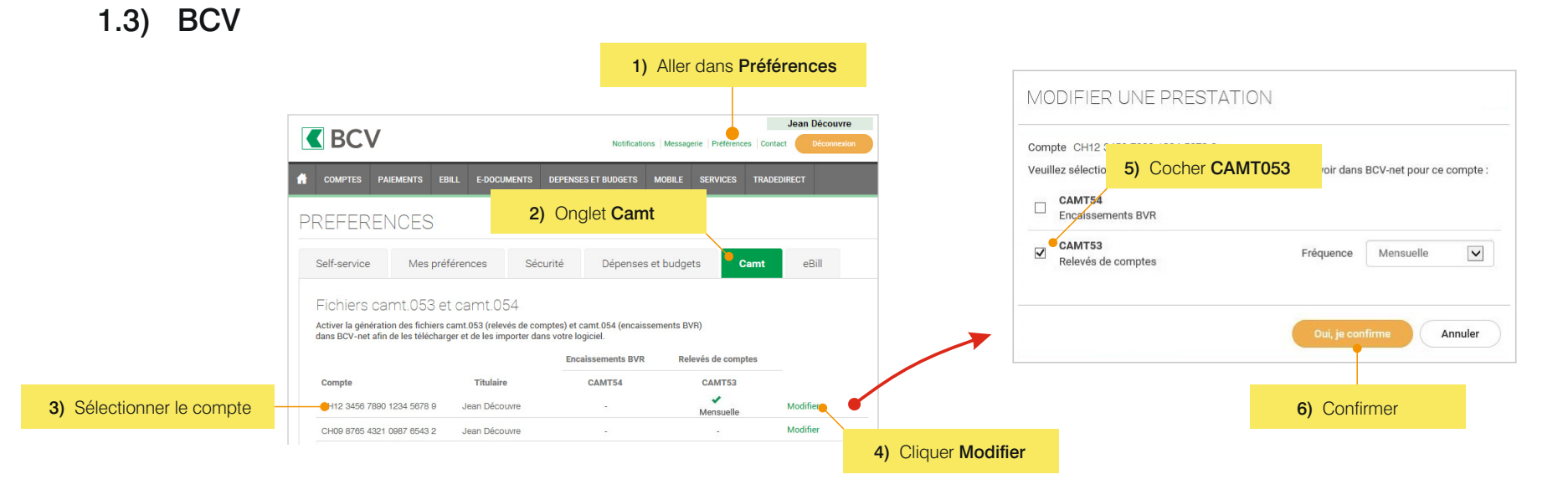

- Une fois le compte BCV paramétré, c'est seulement le landemain que le télécharegement de fincier Camt sera actif.

#### 2.1) Généralités

- Cette activation se fait une seule fois par compte.
- Les comptes utilisés pour l'e-Banking Agroplus sont déjà prêts pour la synchronisation:
  - Auguel cas, passer directement au point 3 (page suivante).

#### 2.2) Paramétrage du compte dans Agroplus

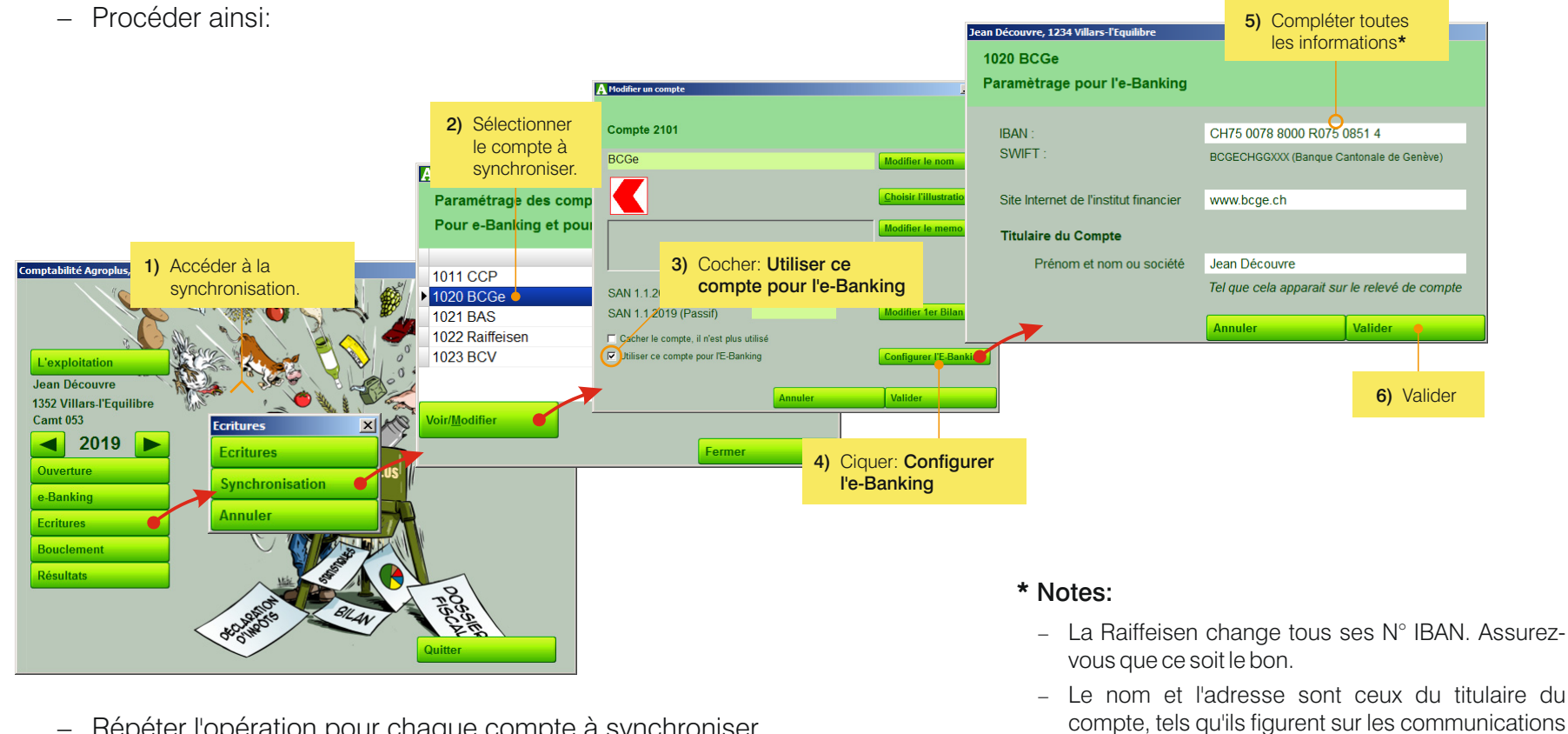

papier de l'institut financier.

Répéter l'opération pour chaque compte à synchroniser.

3.1) Sélectionner le compte à synchroniser

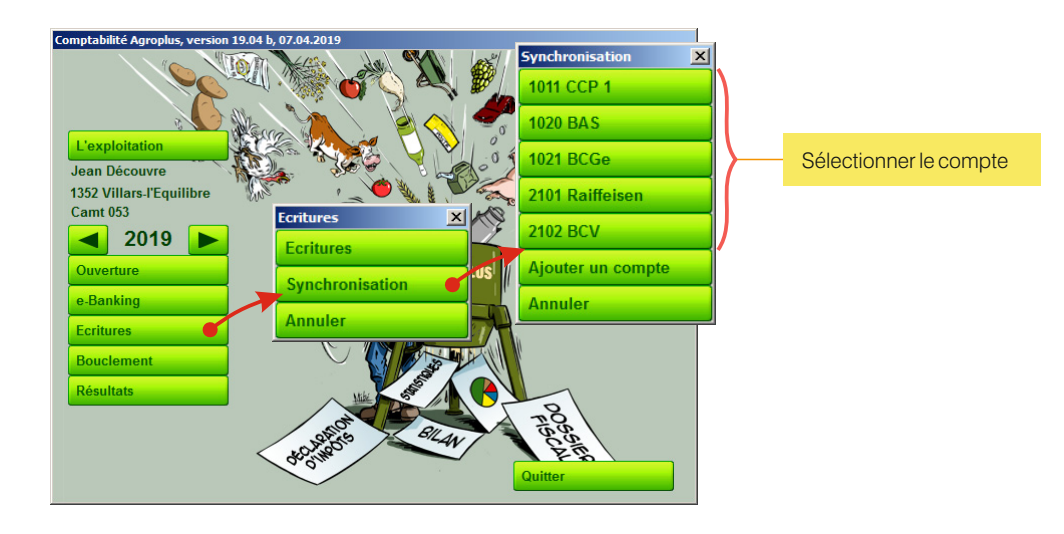

#### 3.2) Téléchargement d'un relevé de compte

- Le téléchargement se fait en accédant au site Internet de l'institut financier depuis le logiciel Agroplus.

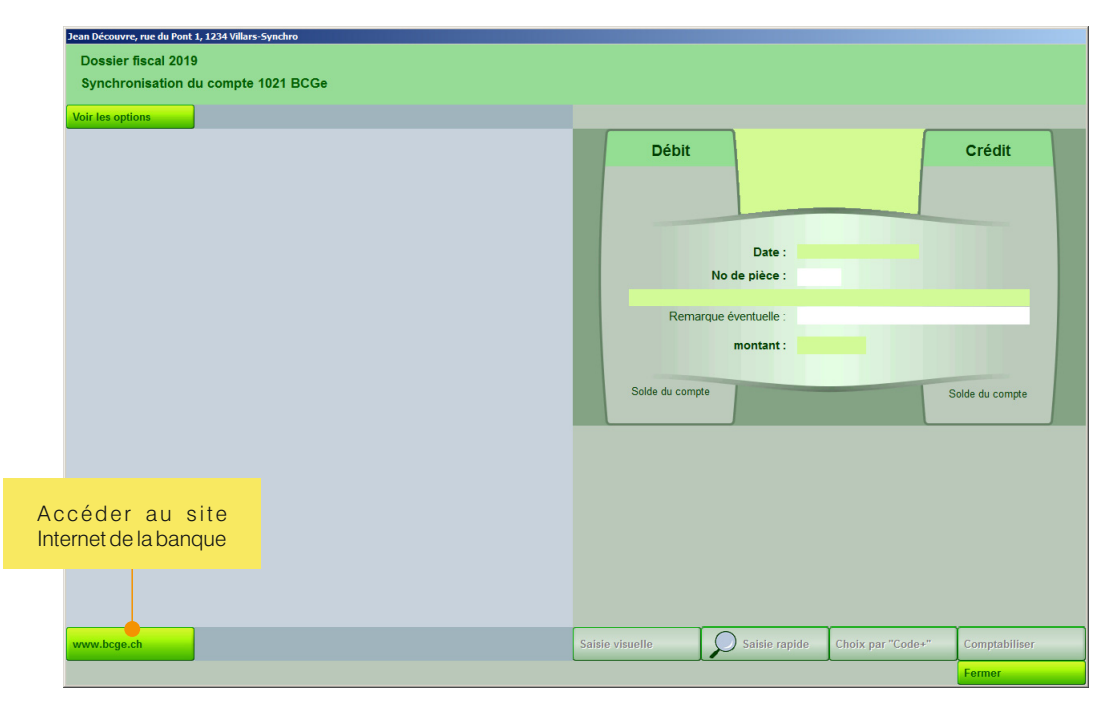

- Le relevé doit être au format CAMT.053.
- Le fichier est enregistré dans le répertoire de téléchargement.
  En général: \Téléchargements
- Le téléchargement peut se faire aussi souvent que l'on souhaite équilibrer un compte, mais au moins une fois par année.
- Chaque institut financier a son propre protocole de téléchargement (quelques exemples figurent en annexes).

#### 4.1) Ouverture d'un relevé de compte

- En local, le programme Agroplus ira chercher le fichier téléchargé dans le répertoire \Téléchargements. (Dans l'éventualité où le fichier aurait été placé dans un autre répertoire, il faut le mettre dans \Téléchargements.)
- En mode serveur, le fichier est automatiquement mis à la bonne place.

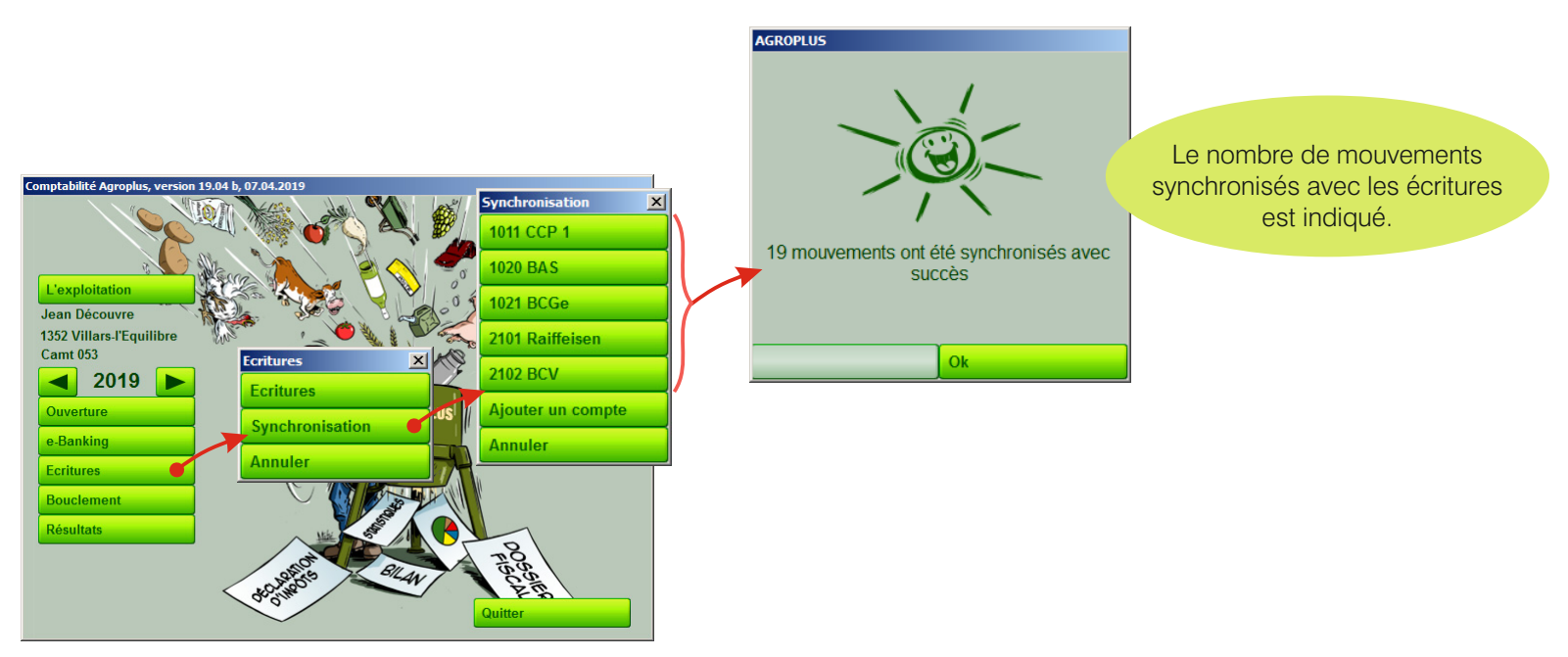

#### 4.2) Synchronisation automatique des écritures

- Après le choix du compte, le programme synchronise automatiquement les écritures qui peuvent l'être.
- Il s'agit des types de mouvements suivants:
  - Paiement e-Banking effectué avec Agroplus;
  - Mouvement ayant exactement le même montant et une date similaire (plus ou moins 2 jours) à une écriture de la comptabilité.

Et cela, seulement pour les mouvements qui n'ont pas encore été synchronisés, ou marqué «à ignorer».

- Cf. point 4.8 pour davantages d'explications sur la synchronisation automatique.

#### 4.3) Ecran de synchronisation des écritures

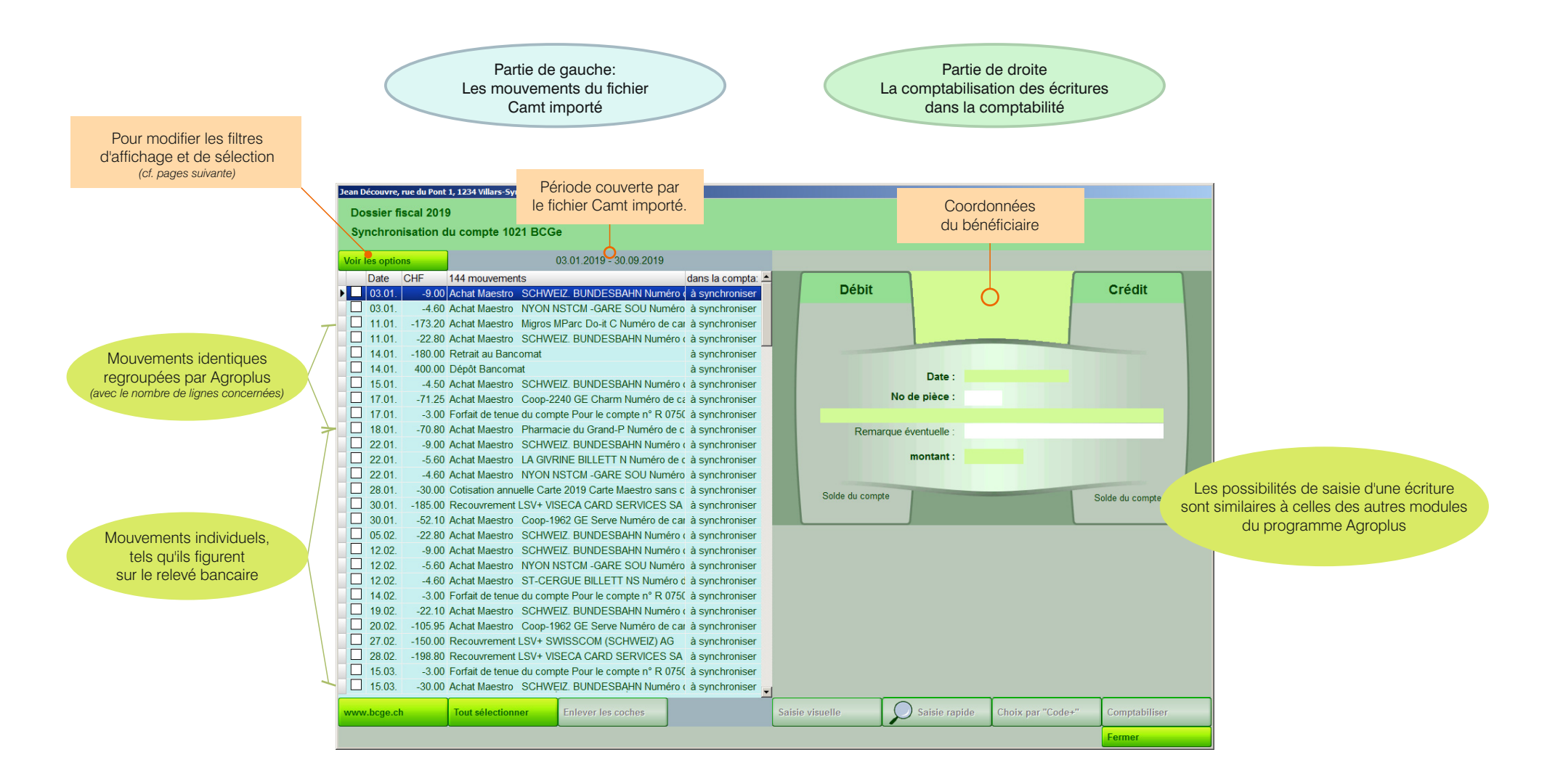

#### 4.4) Filtres et options d'affichage des mouvements du relevé bancaire

 Pour le confort, la souplesse et la rapidité, le programme de comptabilité Agroplus permet d'appliquer différents filtres et ordre de tri des mouvements du relevé bancaire.

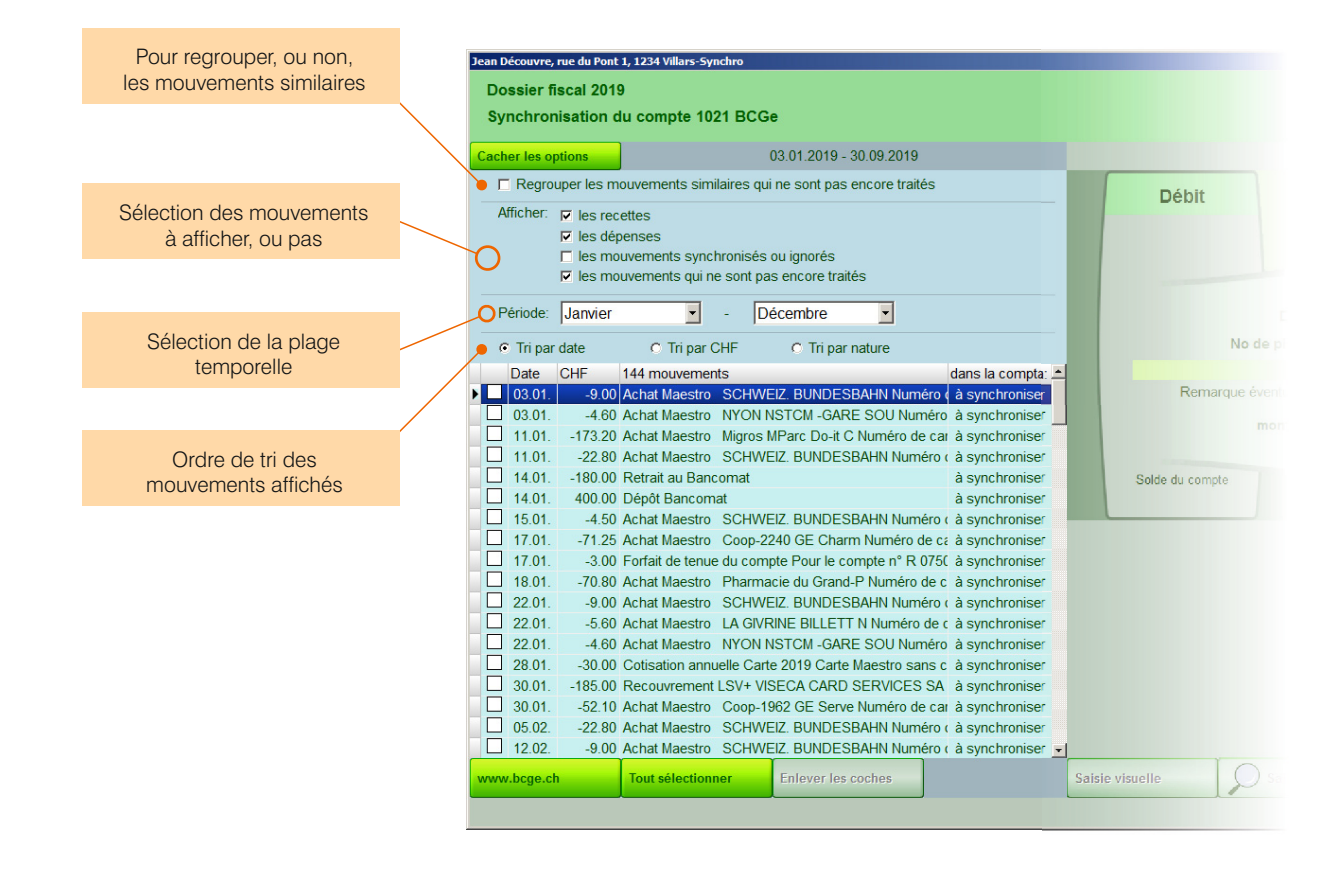

#### 4.5) Importation d'un mouvement isolé

 L'importation de mouvements consiste à comptabiliser, dans la comptabilité Agroplus, de nouvelles écritures provenenant du relevé bancaire.

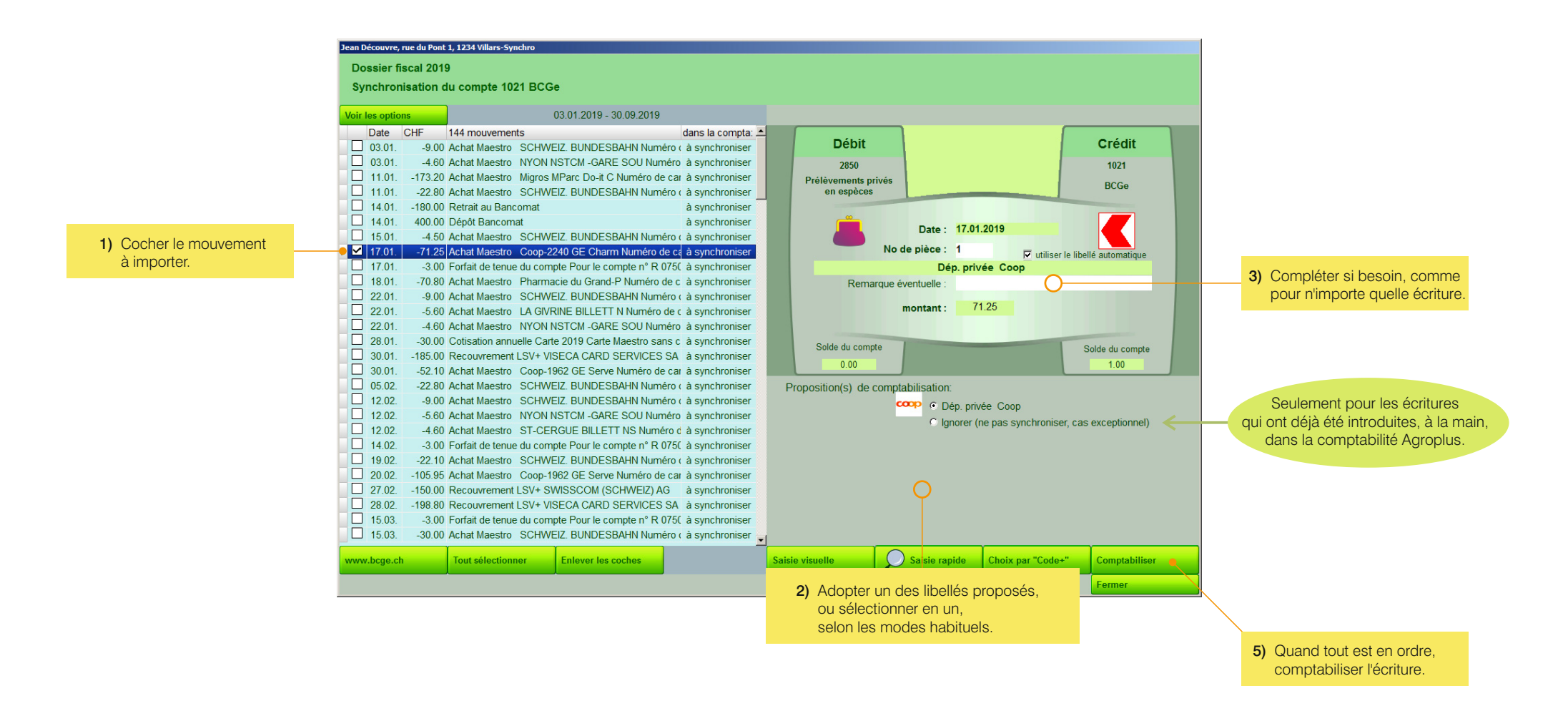

#### 4.6) Comptabilisation de plusieurs écritures de la même manière

- Plusieurs mouvements différents peuvent être comptabilisés d'un coup dans la comptabilité Agroplus.
- Et cela:
  - Soit en tant qu'écriture indépendante;
  - Soit sous forme d'une seule écriture mensuelle (idéal pour les dépenses privées, par exemple).

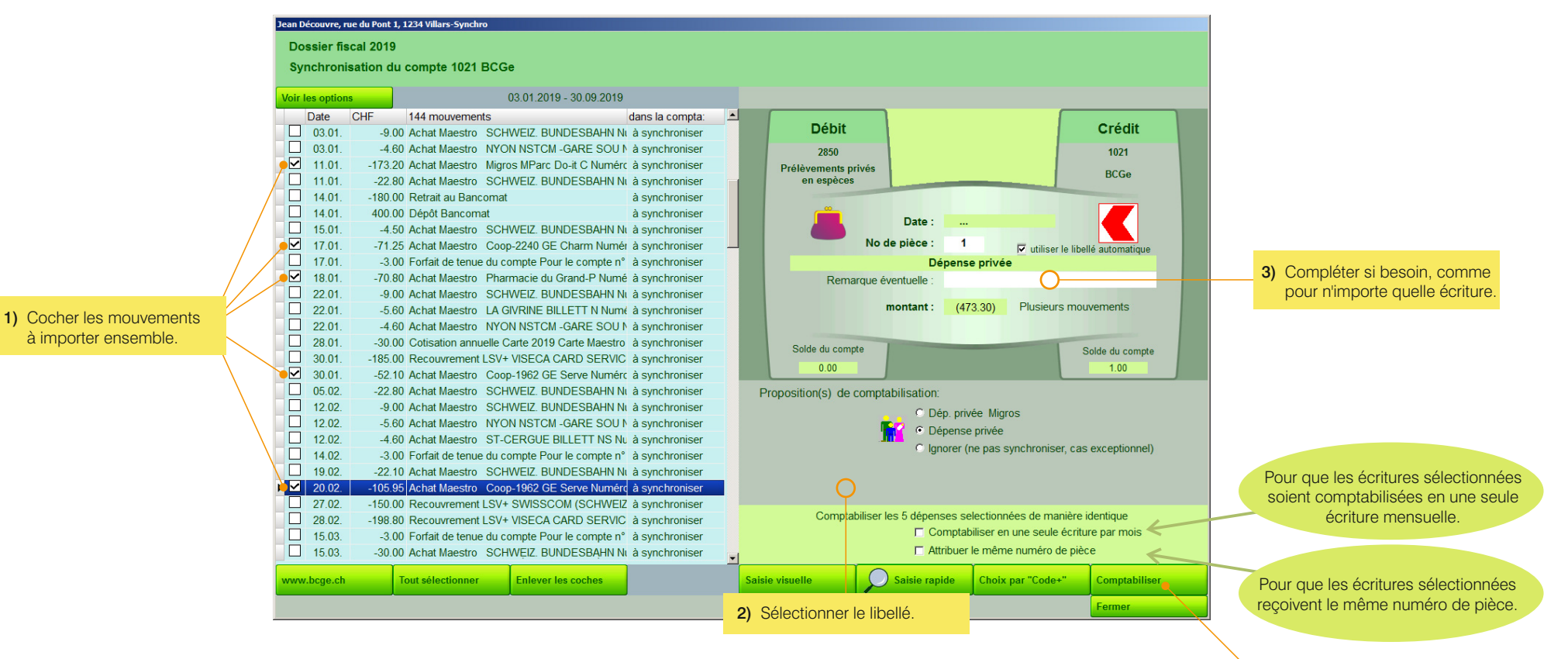

5) Quand tout est en ordre, comptabiliser la ou les écritures.

#### 4.7) Importation de mouvements regroupés

- Quand le filtre Regrouper les mouvements similaires est activé, le programme de comptabilité Agroplus réunit tous les mouvements identiques sur une seule ligne.
- Il est alors possible de les comptabiliser, toutes de la même manière, soit sous forme d'écritures indépendantes, soit en une seule écriture mensuelle.

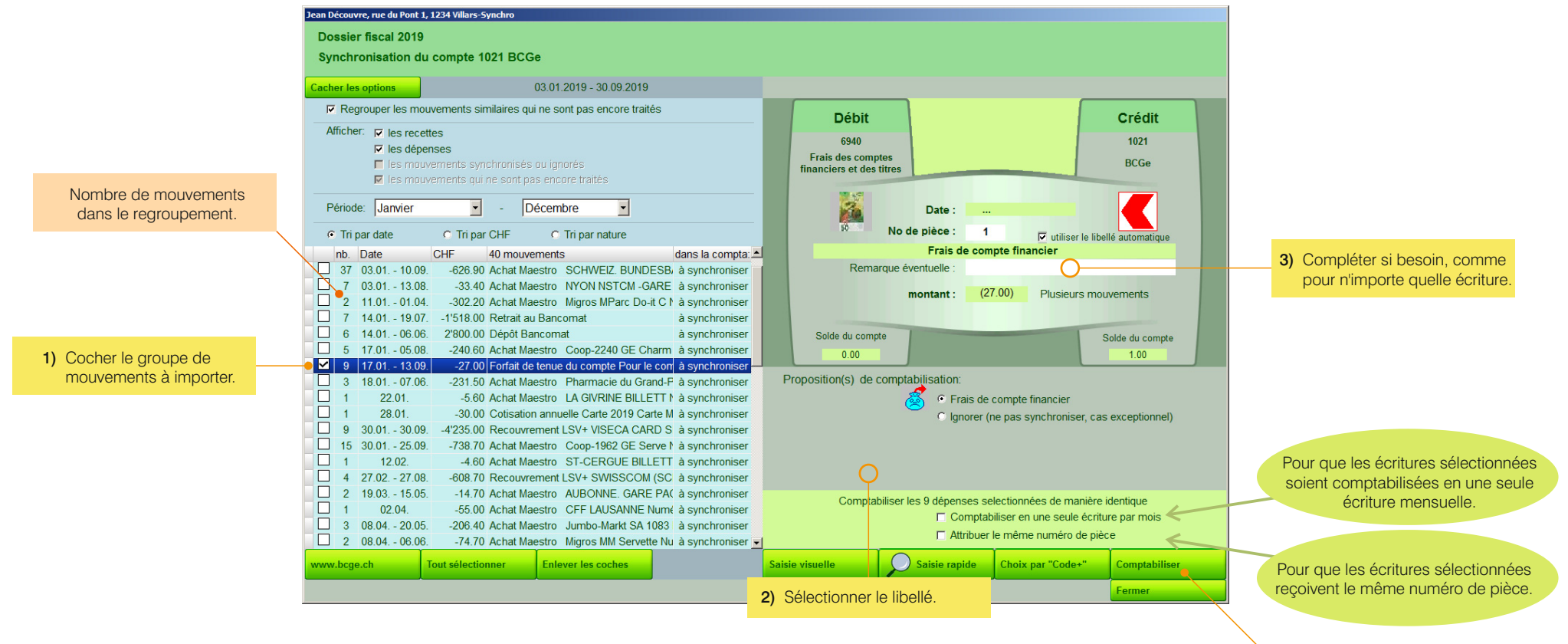

5) Quand tout est en ordre, comptabiliser la ou les écritures.

#### 4.8) Comptabilisation d'une écriture multiple

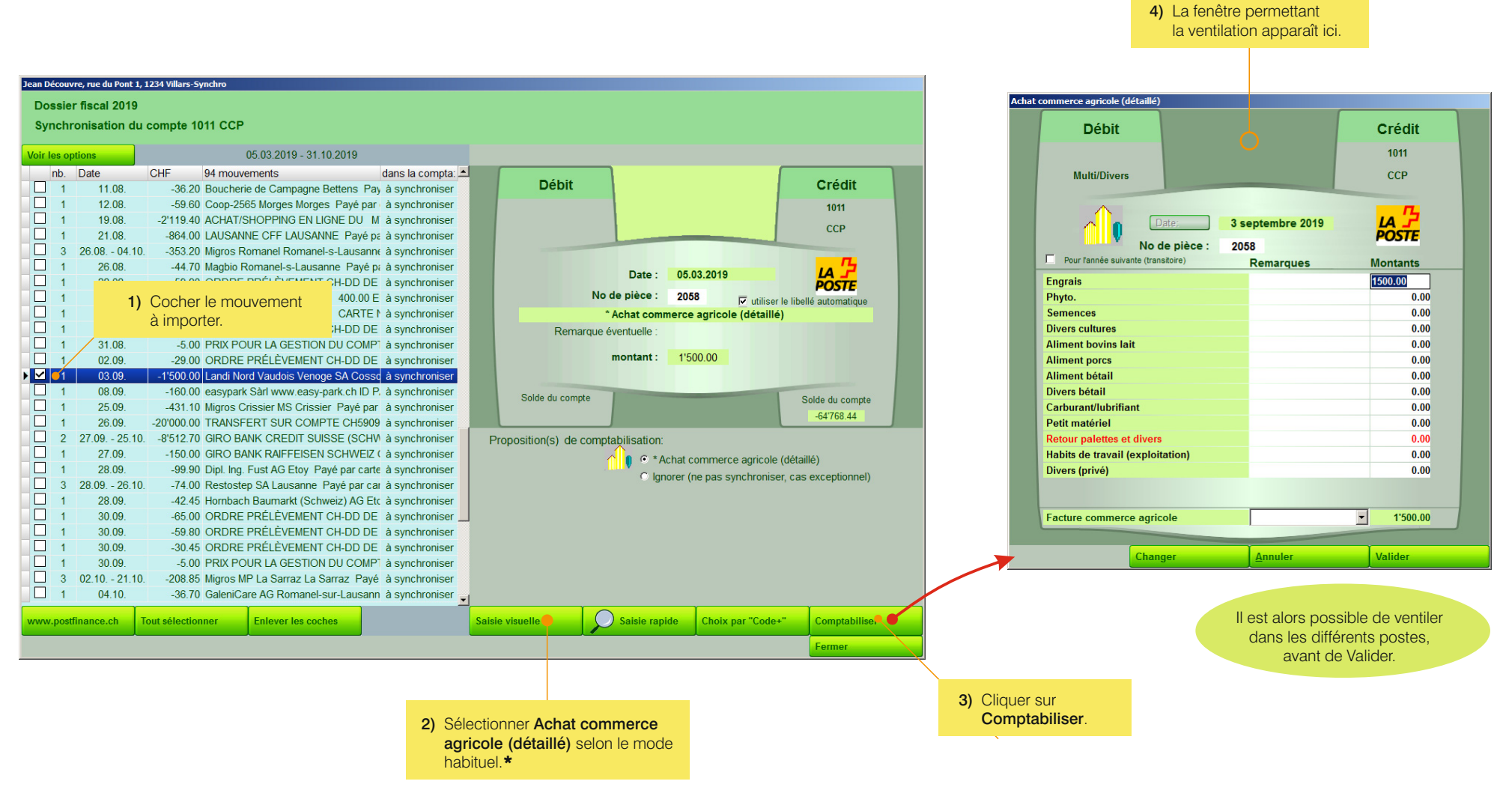

\* Pour rappel:

Dépenses / Dépenses courantes spécifiques / Décompte commerce agricole / Achat commerce agricole (détaillé)

#### 4.9) Ecritures synchronisées

 Qu'elles aient été synchronisées automatiquement par le programme Agroplus, ou manuellement par l'utilisateur, les écritures synchronisées sont visibles ainsi:

![](_page_13_Figure_3.jpeg)

#### 5.1) Changer le libellé d'une écritures synchronisée

- Si un libellé incorrect a été attribué à une écriture synchronisée, on peut le changer ainsi:

![](_page_14_Figure_3.jpeg)

#### 5.2) Désynchroniser une écritures

 Quand une écriture a été mal synchronisée, par exemple si elle a été synchronisée avec une écriture similaire, mais pas la bonne, ou si l'écriture avait déjà été saisie manuellement dans la compta, autre exemple, on peut la désynchroniser ainsi:

![](_page_15_Figure_3.jpeg)

 Cocher le mouvement à désynchroniser.

#### 5.3) Décomptabilisation d'écritures

à décomptabiliser.

- Dans de rares cas, par exemple quand une écriture a été comptabilisée, alors qu'elle aurait dû être ignorée, on peut la décomptabiliser ainsi:

![](_page_16_Figure_3.jpeg)

### A1.1) PostFinance

![](_page_17_Picture_2.jpeg)

![](_page_18_Figure_2.jpeg)

- S'assurer que le compte BCV ait été paramétré au plus tard la veille (cf. point 2.2).

|            |                 | 1) Aller c   | ans <b>E-Docu</b> | nents           |              |                         |                      |                    |                          |        |                                                         |           |
|------------|-----------------|--------------|-------------------|-----------------|--------------|-------------------------|----------------------|--------------------|--------------------------|--------|---------------------------------------------------------|-----------|
| K B        | CV              |              |                   |                 |              |                         |                      |                    |                          |        |                                                         |           |
| 🔒 сомр     | TES PAIEMENTS   | EBILL        | DOCUMENTS         | DEPENSES ET BUD | OGETS MOBILE | SERVICES                |                      |                    |                          |        |                                                         |           |
| CAI        | MT              |              |                   |                 | <b>2)</b> On | glet Camt               |                      |                    |                          |        |                                                         |           |
| Tout       | Débit / Crédi   | t Avis       | Rele              | vés CAMT        | Attestati    | ions fiscales           |                      |                    |                          |        |                                                         |           |
| $\odot$    | Novembre 20     | 019          |                   |                 |              |                         |                      |                    |                          |        |                                                         |           |
| $\bigcirc$ | RELEVES DE COMP | PTES (CAMT.0 | 53)               | 01.10.2019      | 1234.56.78   | 3.9 N° 8                | Page 1               | $\downarrow$ •     | 8                        | 3)     | ) Cliquer sur la flèche<br>pour télécharger le fichier. |           |
| $\odot$    | Octobre 2019    | 9            |                   |                 |              |                         |                      |                    | ٩                        |        |                                                         |           |
| $\bigcirc$ | RELEVES DE COMP | PTES (CAMT.0 | 53)               | 01.10.2019      | 1234.56.78   | 3.9 N° 7                | Page 1               | $\underline{\vee}$ | 8                        |        |                                                         |           |
| $\odot$    | Août 2019       |              |                   |                 |              |                         |                      |                    |                          |        |                                                         |           |
| $\bigcirc$ | RELEVES DE COMP | PTES (CAMT.0 | 53)               | 31.08.2019      | 1234.56.78   | 3.9 N° 6                | Page 1               | $\underline{\vee}$ | T                        |        | 7) Enregistrer                                          |           |
|            |                 |              |                   |                 | Voulez       | -vous ouvrir ou enregis | trer 1234567890_2019 | -10-31.pdf (251 k  | (o) à partir de <b>b</b> | cv.ch? | Ouvrir Enregistrer 🔻                                    | Annuler × |

![](_page_19_Picture_4.jpeg)

![](_page_20_Picture_1.jpeg)

![](_page_20_Picture_2.jpeg)

![](_page_21_Picture_1.jpeg)

Le fichier sera placé dans: \**Téléchargements** 

- Pour ces Caisses d'épargne, et d'autres similaires, procéder ainsi:
  - Aller sur Vue d'ensemble.
  - Sélectionner le compte dont on veut télécharger le relevé.
  - Aller sous Exportation des données.
  - Sélectionner ISO (Camt.053).
  - Confirmer.

Le fichier sera placé dans \Téléchargements